## **Print-text translation**

In the print-to-text translation, you have the option of swapping certain words with another word.

This can be very practical for printing lists, for example. The club name "Golf & Freizeitgestaltung im schönen Sonnenburg" becomes G&F Sonnenburg. Or you may want a different heading above a list of people for this one print.

## Application example

Go to the menu via *Settings/Programme settings/Print text translation.* Here you can write the desired translations:

| Printing translation                                                                                                    | ×                               |
|----------------------------------------------------------------------------------------------------|---------------------------------|
| Enter the translation:   Text to be printed differently==Printed   Start list=.List of participants   Status: 13.11.==Status: 31.12.   Test=Test run   Attendance=.Attending the General Assembly | ✓ <u>OK</u><br>★ <u>C</u> ancel |
| Format:       Original==New Text (fixed length)         Original=.New Text (variable length)         Save into a file       Load from a file                                                      |                                 |

In our example, we want to rename a list with a title "Attendance list" to "Attendance at the general meeting". You can see further examples in the other lines.

- Format: Original==New text (same width) means that you are replacing a text that has exactly the same number of characters as the original text.
- Format: Original=.New text (variable width) means that the text can contain more or fewer characters than the original text.

From "Presence"...

**Attendance** 

Print: Attendance [Ready]

Status: 30.11.10, 23:21

| No. | Name       | First name | Signature |
|-----|------------|------------|-----------|
| 1   | Frohgemuth | Heike      |           |
| 2   | Frohgemuth | Heribert   |           |
| 3   | Heck       | Axel       |           |

...then becomes "Participation in the general meeting".

🗨 🔍 🖺 Copy F6) 🛃 Save F7 鎟 Print F8 Page 1/1 100% Attendance

| 🚽 Print: Ai | ttending the G | eneral Assembl | y [Ready] |          |      |                                |                         |   |
|-------------|----------------|----------------|-----------|----------|------|--------------------------------|-------------------------|---|
| 3 🔍 盾       | Copy 🕫 🛃       | Save F7 📚      | Print F8  | Page 1/1 | 100% | Attending the General Assembly |                         |   |
|             |                |                |           |          |      |                                |                         |   |
|             |                |                |           |          |      |                                |                         |   |
| Att         | ending         | the Ge         | neral     | Asse     | mb   | ly                             |                         |   |
|             |                |                |           |          |      |                                | Status: 30.11.10, 23:23 | 3 |
| No.         | Name           |                | First nam | ne       |      | Signature                      |                         |   |
| 1           | Frohgemut      | :h             | Heike     |          |      |                                |                         |   |
| 2           | Frohgemut      | :h             | Heribert  |          |      |                                |                         |   |
| 3           | Heck           |                | Axel      |          |      |                                |                         |   |
|             |                |                |           |          |      |                                |                         |   |

A very quick way to access the print-text translation can be found in the print preview under the button *Translation*.

| Print                                                                                                    | ×                                                                          |
|----------------------------------------------------------------------------------------------------|----------------------------------------------------------------------------|
| An OneNote 2010 senden (nul) Canon SELPHY CP740 (USB002) Fax (SHRFAX) HP LaserJet P1005 (USB001) Metafile to EPS Converter (FILE) Layout: STANDARD SEttings Pages (3-5 or 1;3;6) Copies 1 | Spacing Large<br>Spacing Small<br>Screen<br>Spacing Large<br>Spacing Small |
| Left margin 0 mm                                                                                                    | Setup                                                                      |
| Special headline <u>T</u> ranslation                                                                                                    | <u>C</u> ancel                                                             |

If it is only to be translated once for this one list, you must remove the line again after printing, otherwise the attendance list will also be renamed in future. However, it may be that you want to use this **translation** more frequently. In this case, you can save this setting with a suitable name.

## Save/load

TIP You can use a wide variety of translations **save** and then load them via **Load** to activate them. The files are stored under the main data in the Texts folder. Please do not change the default path here.

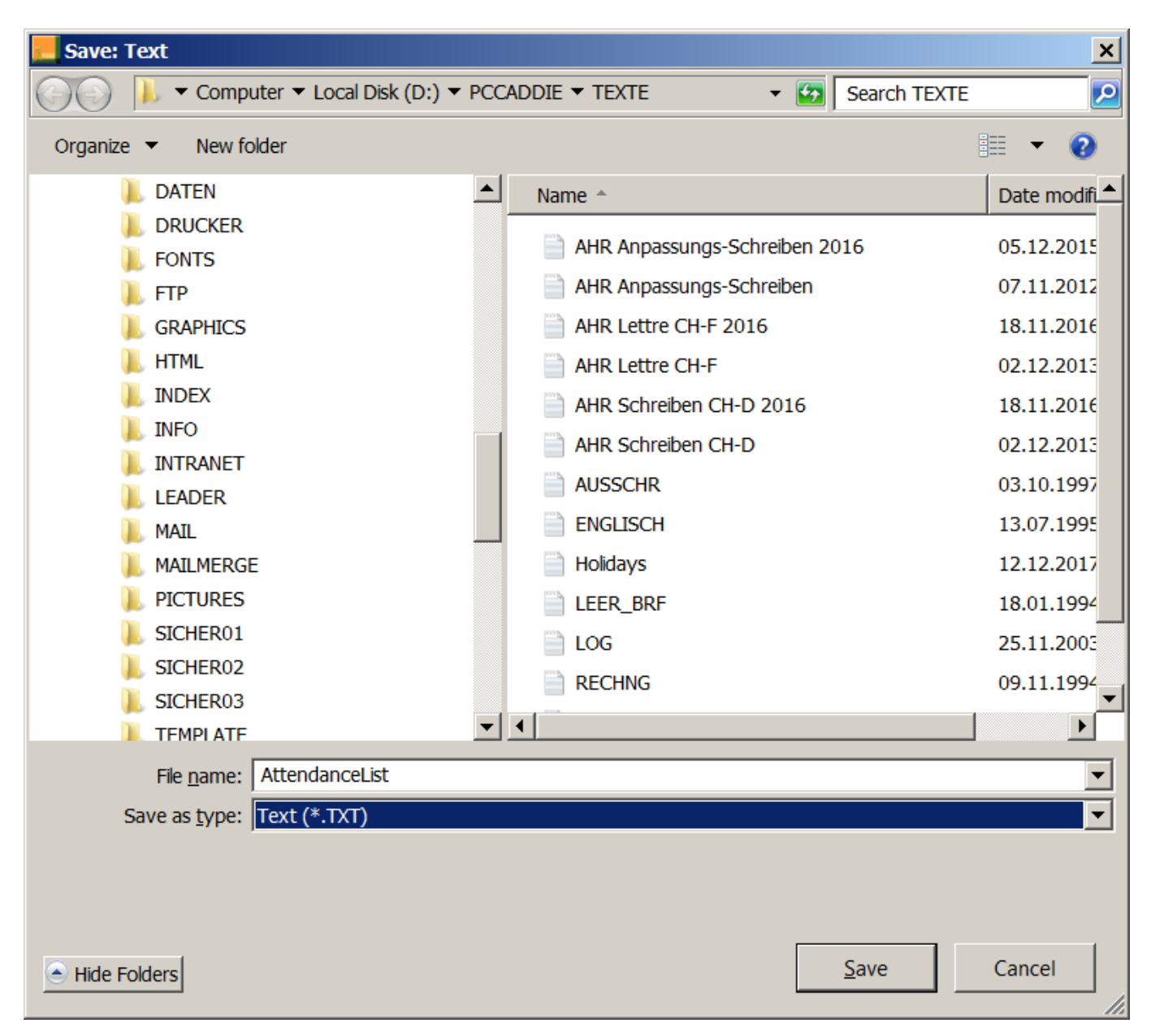